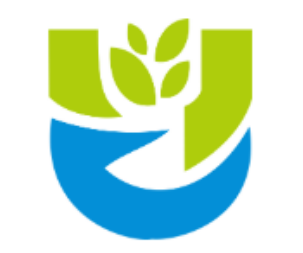

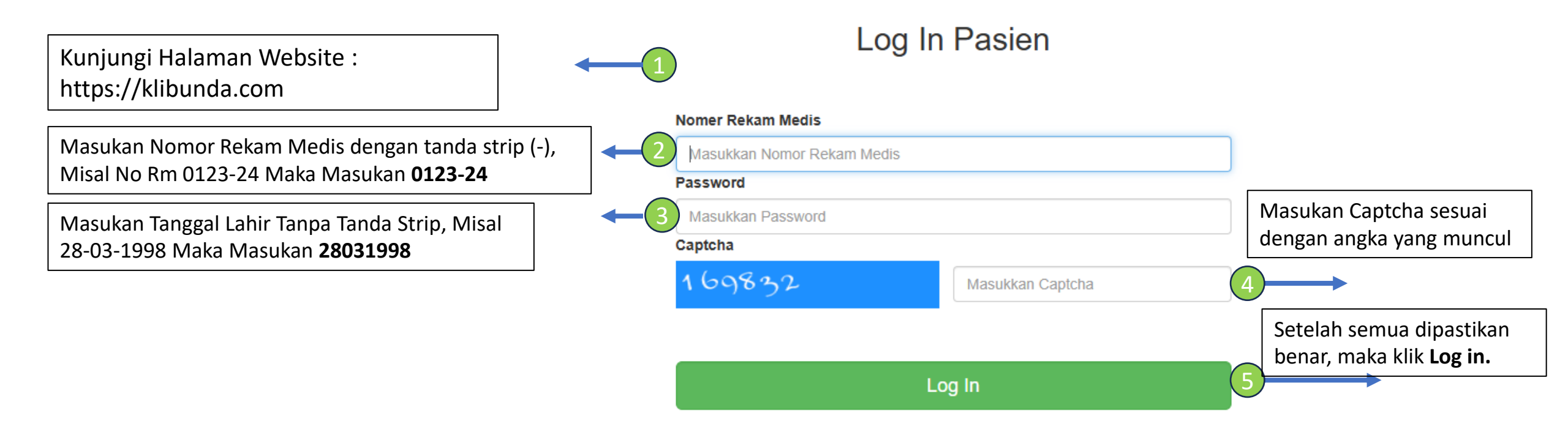

Jika data yang dimasukan sudah benar, tapi belum bisa login. Silahkan menghubungi Customer Service (**0822-2440-0692**) untuk dibantu proses pendaftaranya.

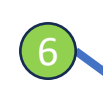

Pilih

X

Jika Data yang dimasukan benar, maka Anda akan diarahkan ke halaman Dashboard Pasien seperti Gambar dibawah.

|                        | No.RM : STORE      |                                                | DASHBOARD PASIEN    |                 |             |                |        |  |
|------------------------|--------------------|------------------------------------------------|---------------------|-----------------|-------------|----------------|--------|--|
|                        |                    | € KUNJUNGAN<br>2                               | Rawat Jalan<br>2    | Rawat Inap<br>0 | Ē           | BULAN INI<br>O |        |  |
|                        | A Beranda          | JADWAL POLI HARI INI                           |                     |                 |             |                |        |  |
|                        | Booking Registrasi | Senin, 06 Januari 2025                         |                     |                 |             |                |        |  |
| 🗾 Riwayat Periksa      |                    |                                                |                     |                 |             | Search:        |        |  |
|                        | Jadwal Dokter      | Nama Dokter                                    | Poliklinik          | Jam Mulai       | Jam Selesai | Kuota          | Cek In |  |
| )                      | 📮 Kartu Pasien     | drg. LELY APRIANI NASITION                     | Poli Gigi           | 09:00:00        | 14:00:00    | 20             | 0      |  |
|                        |                    | dr.MUARIF, Sp.A                                | POLI ANAK           | 18:00:00        | 20:00:00    | 12             | 5      |  |
| enu Booking Registrasi |                    | dr. LEO CHANDRA WISNU PANDU WINATA Sp.PD M.Kes | POLI PENYAKIT DALAM | 14:10:00        | 17:00:00    | 18             | 4      |  |
|                        |                    | dr. ARTHA IDA WATY SIMAMORA                    | POLI OBGYN          | 16:00:00        | 19:00:00    | 18             | 0      |  |

| Pilih Tanggal Rencana<br>Periksa | PILIH RIWAYAT BOOKING                | BOOKING                    | G REGISTRASI            |       |
|----------------------------------|--------------------------------------|----------------------------|-------------------------|-------|
| 8                                | Tanggal Rencana Periksa   07-01-2025 |                            |                         |       |
|                                  |                                      | TAMPILKAN<br>Selasa, 0     | JADWAL TERSEDIA         |       |
|                                  | Nama Dokter                          | drg. LELY APRIANI NASITION | Klik Tampilkan Jadwal,  | Untuk |
|                                  | Poliklinik                           | Poli Gigi                  | menampilkan Jadwal y    | ang   |
|                                  | Mulai                                | 09:00:00                   | tersedia untuk di Booki | ing   |
|                                  | Selesai                              | 14:00:00                   |                         |       |
|                                  | Daftar                               | 0                          |                         |       |
| 10                               | Otatus                               | Booking                    |                         |       |
|                                  | Nama Dokter                          | dr.MUARIF, Sp.A            |                         |       |
| Tombol Booking, Sesuai           | Poliklinik                           | POLI ANAK                  |                         |       |
| ngan Dokter dan waktu            | Mulai                                | 18:00:00                   |                         |       |
| g Anda inginkan.                 | Selesai                              | 20:00:00                   |                         |       |
|                                  | Daftar                               | 0                          |                         |       |

|                                                                                                    | VERIFIKASI BOOKING                                                                                                    |
|----------------------------------------------------------------------------------------------------|----------------------------------------------------------------------------------------------------|
| Tanggal Rencana Periksa                                                                                                    |                                                                                                    |
| Rabu, 15 Januari 2025                                                                                                    |                                                                                                    |
| Dokter Pilihan Anda                                                                                                    |                                                                                                    |
| drg.TRI WINARSIH                                                                                                    |                                                                                                    |
| Poli/Unit Pilihan Anda                                                                                                    |                                                                                                    |
| Poli Gigi                                                                                                    |                                                                                                    |
| Pilihan Jenis Bayar                                                                                                    |                                                                                                    |
| UMUM                                                                                                    |                                                                                                    |
|                                                                                                    | Sudah Benar Kembali                                                                                                    |
| Catatan Penting, Pendaftaran Online Ini<br>Khusus Untuk Pasien dengan Jenis Bayar<br>Umum. Untuk <b>Pasien BPJS wajib</b><br>mendaftar Menggunakan MJKN. | <sup>11</sup> Selanjutnya Anda Akan mekonfirmasi<br>Data Pendaftaran, Jika data pendaftaran<br>Sudah benar Maka Klik Tombol <b>Sudah</b><br><b>Benar</b> , Jika Belum Maka Klik Tombol |

Kembali

| Tgl.Booking   | 06 Januari 2025 09:06:00 |
|---------------|--------------------------|
| Tgl.Periksa   | 15 Januari 2025          |
| Dokter Dituju | drg.TRI WINARSIH         |
| Poli Dituju   | Poli Gigi                |
| No.Reg        | Anda Belum Checkin       |
| Jenis Bayar   | UMUM                     |
| Status        | Cekin Batal              |

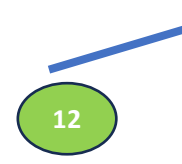

Jika Anda Sudah Yakin akan periksa dengan data tersebut, maka klik Tombol **Checkin** sehingga data anda akan masuk ke data registrasi, jika belum checkin maka data masih dalam tahap booking dan Anda bisa Klik Batal untuk membatalkan Booking.

| E-Pasien KLINIK IBUNDA |               |                          |  |  |
|------------------------|---------------|--------------------------|--|--|
| Se No.RM :             | PILIH RIWAYAT | BOOKING REGISTRASI       |  |  |
| MENU UTAMA             | Tgl.Booking   | 06 Januari 2025 09:06:00 |  |  |
| ▲ Beranda              | Tgl.Periksa   | 15 Januari 2025          |  |  |
|                        | Dokter Dituju | drg.TRI WINARSIH         |  |  |
| Booking Registrasi     | Poli Dituju   | Poli Gigi                |  |  |
| + Riwayat Periksa      | No.Reg        | Anda Belum Checkin       |  |  |
| Jadwal Dokter          | Jenis Bayar   | UMUM                     |  |  |
| 🚍 Kartu Pasien         | Status        | Cekin Batal              |  |  |

Untuk Masuk Kembali ke Halaman Checkin, Anda bisa mengakses Menu **Booking Registrasi**, Kemudian Pilih **Riwayat Booking** 

## Pilih Poli untuk Mendapatkan Nomor Antrian

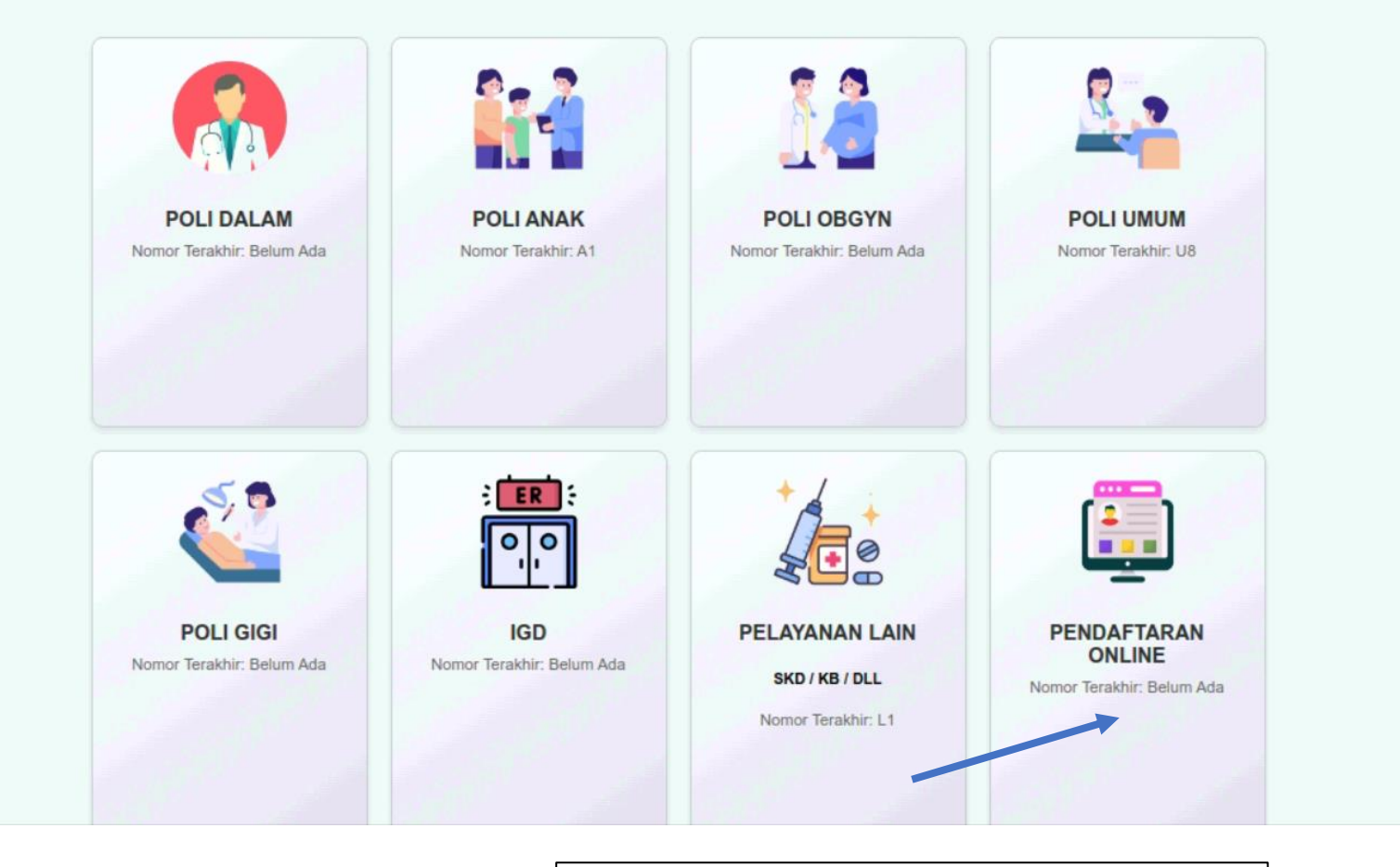

Selanjutnya, Anda tinggal datang Ke Klinik Ibunda dan Mengambil antrean Khusus untuk Pendaftaran Online. Setting